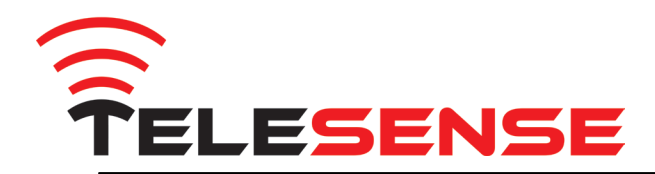

# TeleSense Trådløs Sensor Overvågning

## Brugervejledning

Besøg venligst vores hjemmeside for senest opdaterede udgave eller for hjælp

www.telesense.ag | Support

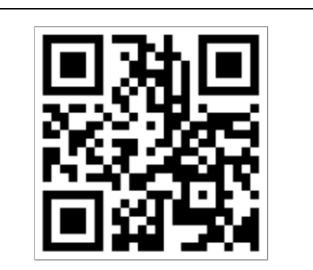

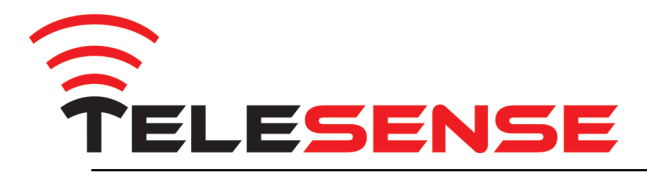

| Dato               | Version | Ændringer                  |
|--------------------|---------|----------------------------|
| 1. Januar 2013     | 1.0     | Nyt layout for 2013 kunder |
| 31. Januar 2014    | 2.0     | Nye funktioner:            |
|                    |         | Favorit/opstartbillede     |
|                    |         | Alarmer On/Off checkbox    |
| 29. September 2014 | 3.0     | Ny brugerflade             |

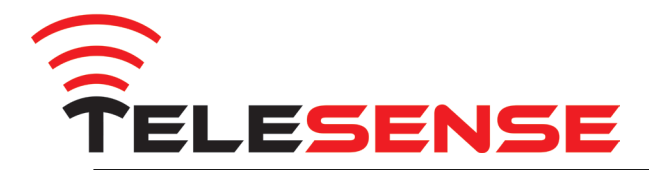

## Tillykke med dit TeleSense overvågningssystem!

TeleSense er meget enkelt at anvende - man skal blot følge nogle simple trin. Det anbefales at du læser denne vejledning igennem, før du tager systemet i anvendelse. Er du i tvivl om noget, er du velkommen til at kontakte os, vha KONTAKT på vores hjemmeside.

Vi håber du får stor fornøjelse af TeleSense overvågningssystemet!

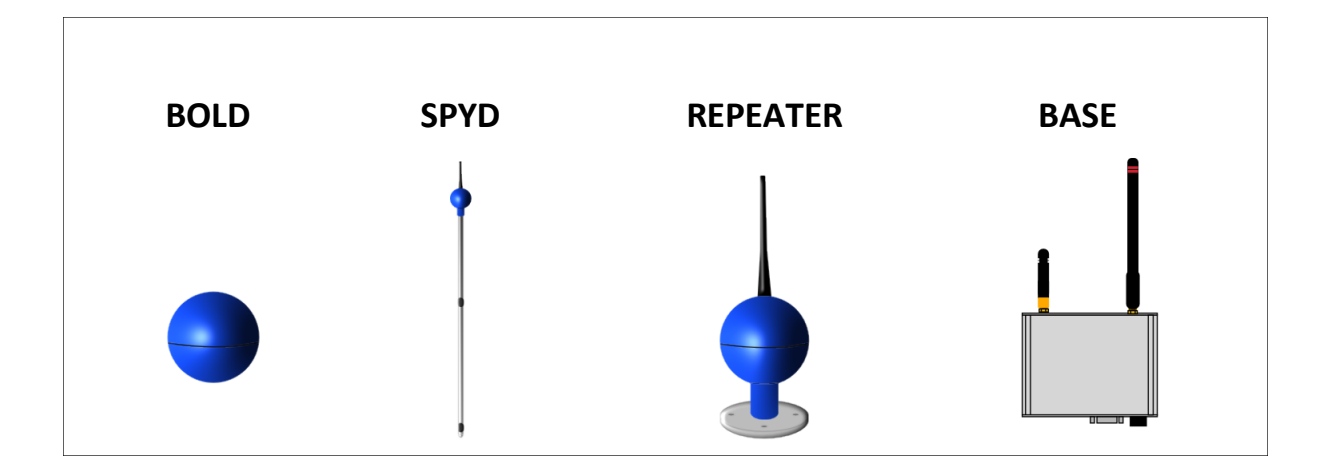

## Et TeleSense system kan bestå af:

- en basestation, som sender data fra dine sensorer til vores server. Basestation har et indbygget SIM kort (som en biltelefon) og sender data via GSM/GPRS.
- et antal sensorer, for måling af temperatur og relativ fugtighed. Sensorerne kan have form som bolde, spyd, repeatere - hver med forskellige fordele. Sensorerne har indbygget batteri, som kan holde 4-5 år. Sensorerne er ved levering, tilknyttet din personlige bruger-profil, og skal blot finde kontakt til din basestation, vha. det indbyggede automatiske og intelligente multihop netværk. Dette tager typisk 9-15 timer, afhængig af antallet af sensorer samt signal forhold.

## Opstart af basen – der skal strøm på det indbyggede batteri

Placer basen midlertidigt således der er den kortest mulige afstand til dine sensorer, og slut basen til strøm (12 volt dc eller 230 vac vha den medfølgende adaptor). Basens indbyggede batteri er kun til at nødforsyne basen, såfremt den permanente strømforsyning forvinder, så sluk aldrig for strømmen til basen, ellers risikerer du at miste data. Se næste side for kontrol af lysdioder.

## Sensorerne skal knyttes til din base – så først placeres de i nærheden af basen

Det anbefales at sensorerne bruger det første døgn i umiddelbar nærhed af basen. Vi vækker og synkroniserer sensorerne, hvorved der automatisk dannes et sensor-netværk. Brug dette døgn til at gøre dig bekendt med online delen, således dit system er oppe og køre hurtigst muligt. Kontakt os når dette døgn er gået, så fjern-checker vi at systemet er ok.

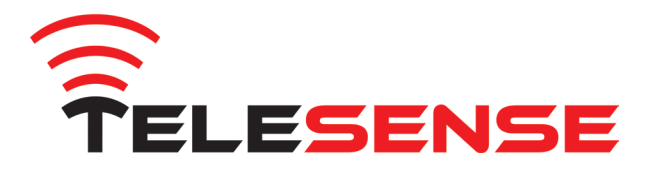

#### BaseStationen

BaseStationen er en central del i systemet, og skal helst sidde centralt i din installation. Vi anbefaler at den placeres så højt som muligt, for at opnå den bedst mulige GSM forbindelse, og gerne midt for lageret i alle retninger set oppefra, hvilket giver sensorerne de bedste betingelser for at vedligeholde deres netværk.

BaseStationen har tre lysdioder:

- Grøn (PWR) Når den grønne diode lyser, er der tilsluttet permanent strømforsyning på basen. Forsvinder den permanente strømforsyning, mister du data, hvis det indbyggede batteri også løber tør (det holder ca. 24 timer). Vi sender dig en sms, når basen fortæller os at den har mistet den permanente strømforsyning. Det er derfor vigtigt at du oplyser, til hvilke tlf-numre denne sms skal sendes (lagerforvalter, ejer, etc.)
- Gul (RUN) Når basens program kører normalt, blinker den gule diode hvert 2. sekund. Dette er basens hjerteslag dens puls. Basen skal bruge ca. 1-3 minutter ved opstart på at synkronisere alle funktioner.
- Rød (GSM) Når basens program kører normalt, skal den røde diode være slukket. Hvis der er problemer med GSM/GPRS forbindelsen, blinker den røde diode hvert 5. sekund. Nogle kunder vælger at få monteret en forlænger-antenne på toppen af bygningen.

#### BaseStationen kan aktiveres og de-aktiveres

Basen er forsynet med en Power tryk-kontakt, som bruges til at aktivere eller de-aktivere basen. Hvis den gule diode blinker hvert 2. sekund er basen aktiveret – hvis den er de-aktiveret blinker den gule hver 10. sekund.

- Aktiver Tryk og hold den sorte knap i ca. 1 sekund. Den gule og den røde diode blinker straks kortvarigt. Basen er aktiveret og er ved at starte op. Basen skal bruge ca. 1-3 minutter ved opstart på at synkronisere alle funktioner, hvorefter den gule diode skal blinke hvert 2. sekund.
- De-aktiver Tryk og hold den sorte knap i ca. 1 sekund. Basen gør nu klar til at lukke ned. Når den gule og den røde diode blinker kortvarigt (sker kun een gang) er basen de-aktiveret og kun den grønne diode lyser (hvis den permanente strømforsyning er tilsluttet).

PS: Du kan KUN deaktivere en base hvis den permanente strøm er slukket.

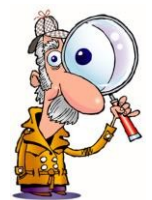

Se endvidere bagerst i denne vejledning: NEDLUKNING AF SYSTEMET.

#### Sensorerne skal efter opstart placeres i dit lager

Når du har sat systemet op online, skal sensorerne placeres i dit lager, med cirka 6 meters afstand. Når du placerer dem, skal du tegne en skitse over, hvor de ligger. Skriv numrene på sensorerne ned. Bolde placeres i ca. 60 cm dybde. Spyd placeres så metalrøret stikker ca. 10 - 30 cm. op over din afgrøde.

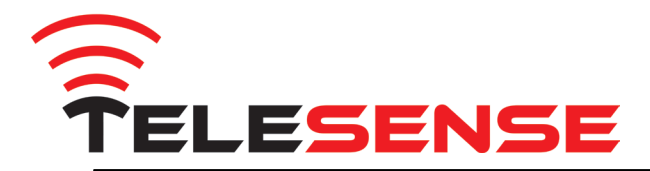

#### Systemopsætning online

Det er nu tid til at igangsætte overvågningen af din afgrøde. Gå ind på www.TeleSense.dk og 'log ind' i øverste højre hjørne.

Dit brugernavn er sat op ved leveringen som værende din email. Klik GLEMT PASSWORD for at dette tilsendt.

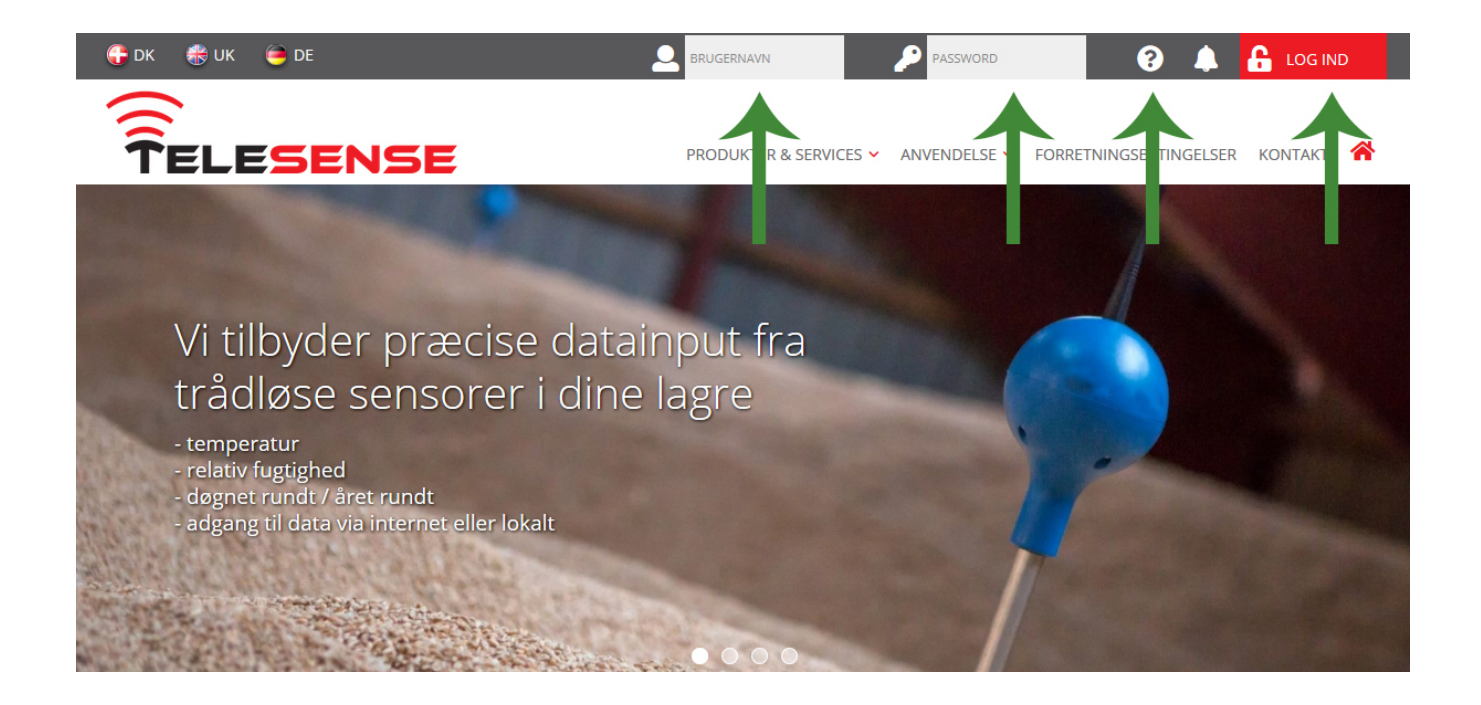

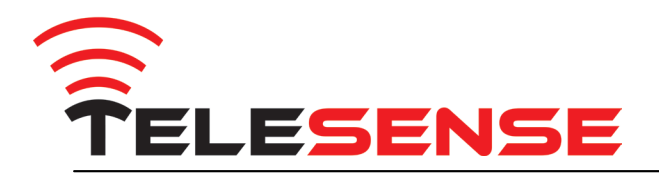

|                                                                                  |                                                 |                                 | The second second                   |                           |          |                       | - 6 <b>- x</b> |
|----------------------------------------------------------------------------------|-------------------------------------------------|---------------------------------|-------------------------------------|---------------------------|----------|-----------------------|----------------|
| (C) (S) (Shttp://2013.webstech.landit.dk/forgotten.php                           | ,O → C 🛞 WEBStech                               | Julio Iglesias - Super n        | nix - Y 🔀 Indbakke [1/2] - DanDomai | n 💟 Webstech              | WEBStech | × Service.webstech.dk | nt ★ ♀         |
| 🚖 👔 Genvej til RS-232 eller RS 🏭 Wireless RS232 Serial Ada 😥 Foreslåede webstede | er 👻 📭 Aikido, The Samurai Spirit 🧱 My Screen I | Recorder - Scre 🎍 Privat 💌 🎍    | Webstech 👻 🎍 Kongskilde 👻 🎍 AS      | SPNET 👻 🕘 SERVICE LOGIN 📘 | Google   |                       |                |
| X Søg: underv Forrige Næste 20 ind                                               | stillinger •                                    |                                 |                                     |                           |          |                       |                |
| <sup>€9</sup> webstech                                                           |                                                 |                                 |                                     |                           |          |                       | ^              |
|                                                                                  |                                                 |                                 |                                     |                           |          |                       |                |
|                                                                                  |                                                 | Glemt brugerna                  | vn/kodeord                          |                           |          |                       |                |
|                                                                                  | Indtast din                                     | email adresse for at få tilsend | t dit brugernavn og et nyt kodeord  |                           |          |                       |                |
|                                                                                  |                                                 |                                 |                                     |                           |          |                       |                |
|                                                                                  |                                                 | AFSEND                          |                                     |                           |          |                       |                |
|                                                                                  |                                                 |                                 |                                     |                           |          |                       |                |
|                                                                                  |                                                 |                                 |                                     |                           |          |                       |                |
|                                                                                  |                                                 |                                 |                                     |                           |          |                       |                |
|                                                                                  |                                                 |                                 |                                     |                           |          |                       |                |
|                                                                                  |                                                 |                                 |                                     |                           |          |                       |                |
|                                                                                  |                                                 |                                 |                                     |                           |          |                       |                |
|                                                                                  |                                                 |                                 |                                     |                           |          |                       |                |
|                                                                                  |                                                 |                                 |                                     |                           |          |                       |                |
|                                                                                  |                                                 |                                 |                                     |                           |          |                       |                |
|                                                                                  |                                                 |                                 |                                     |                           |          |                       |                |
|                                                                                  |                                                 |                                 |                                     |                           |          |                       |                |
|                                                                                  |                                                 |                                 |                                     |                           |          |                       |                |
|                                                                                  |                                                 |                                 |                                     |                           |          |                       |                |
|                                                                                  |                                                 |                                 |                                     |                           |          |                       |                |
|                                                                                  |                                                 |                                 |                                     |                           |          |                       |                |
|                                                                                  |                                                 |                                 |                                     |                           |          |                       |                |
|                                                                                  |                                                 |                                 |                                     |                           |          |                       |                |

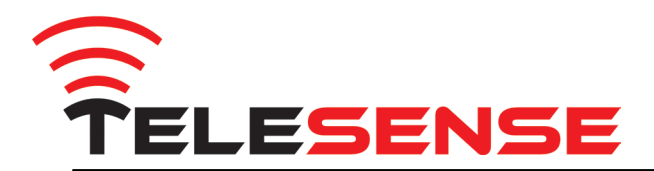

## Når du er logget ind

Vises et standard start-billede med angivelse af de oprettede projekter og deres status.

START knappen i øverste højre hjørne, bringer dig altid tilbage til denne start-side.

MENU knappen giver dig adgang til en række værktøjer.

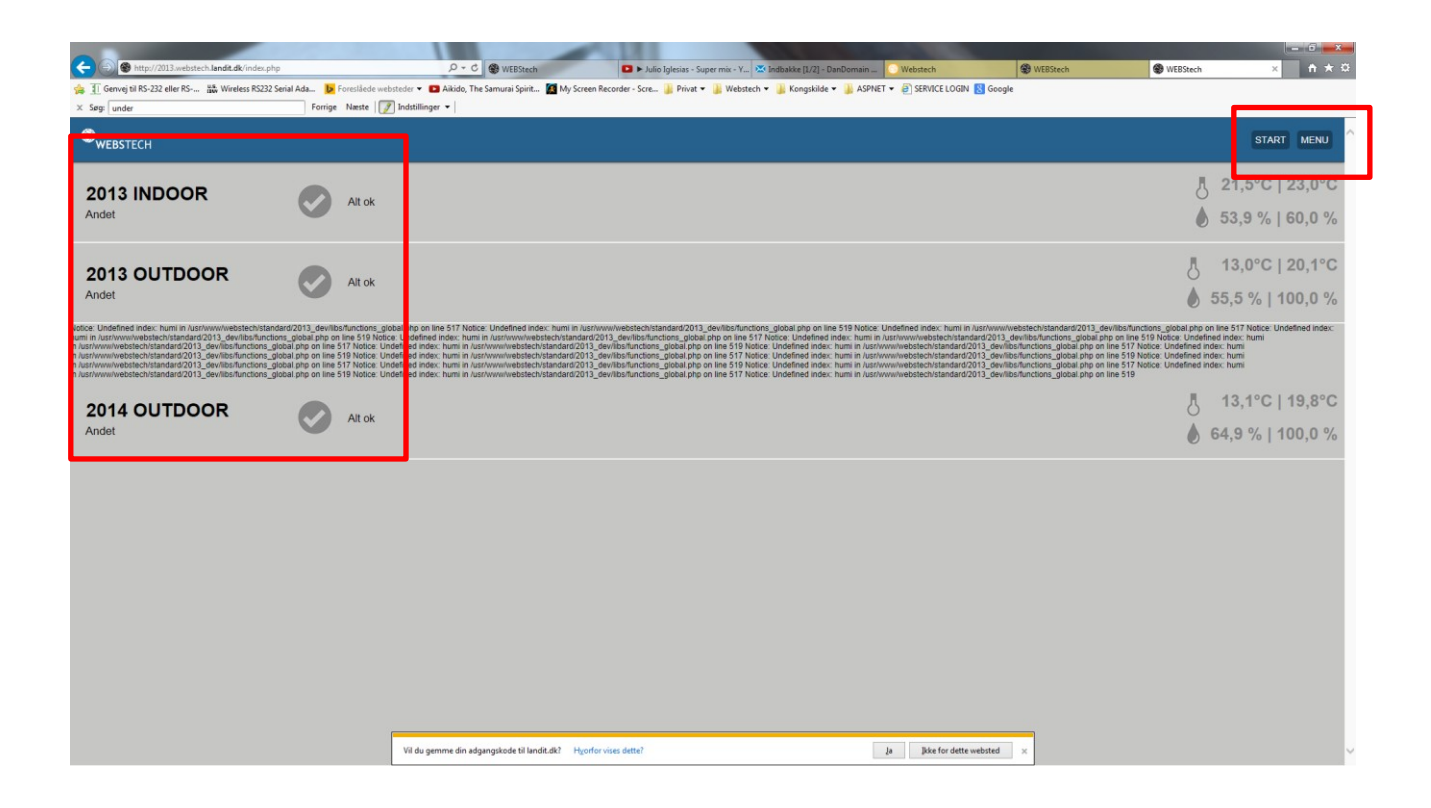

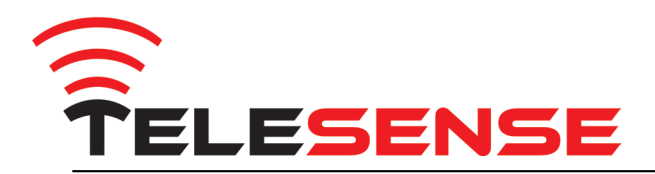

## **MENU - BASESTATION**

Det første du bør gøre, er at sikre dig, at du får besked hvis basen mister sin permanente strømforsyning.

Indtast den/de emails og den/de sms numre, som skal modtage alarmer fra basen. Du får tilsendt en aktiveringskode på sms, som skal indtastes, for at sikre nummeret er indtastet korrekt.

|                                                                       |         |                                                                            |                                                                           |                          |                  |                 |                  | START                  |
|-----------------------------------------------------------------------|---------|----------------------------------------------------------------------------|---------------------------------------------------------------------------|--------------------------|------------------|-----------------|------------------|------------------------|
| sestation                                                             |         | Udsend advarsler Alarm ir                                                  | nterval                                                                   |                          | Udsendelse start | Udsendelse slut |                  | Overskriv              |
| etter du indstillinger<br>ordan og hvornår du<br>re udsendt advarsler | Navn    | Lideand advarsler                                                          | Alarm interval                                                            | time(r)                  | Udsendelse start | : 00            | Lidsendelse slut | Sidst modtaget data    |
|                                                                       | 300799  |                                                                            | 24                                                                        | time(r)                  | 7                | : 00            | 20 :             | 59 29-09-2014 13:37:57 |
|                                                                       | Alarma  | r condoc til                                                               |                                                                           |                          |                  |                 |                  |                        |
|                                                                       | Alaring | i senues u                                                                 |                                                                           |                          |                  |                 |                  | 1                      |
|                                                                       | Email   | pf@webstech.dk                                                             |                                                                           |                          |                  |                 |                  |                        |
|                                                                       | -2122   |                                                                            |                                                                           | Tinoj ny emai            |                  |                 |                  |                        |
|                                                                       | SMS     | Danmark (+45)                                                              | 23445787                                                                  |                          |                  |                 |                  |                        |
|                                                                       |         |                                                                            |                                                                           | Tilføj ny sms            |                  |                 |                  |                        |
|                                                                       | E       | Semærk: Når du gemmer, bliver der<br>Ju skal bekræfte. Herefter vil du kun | r sendt en sms til de indtastede tele<br>ne modtage alarm-sms'er på de go | fonnumre, som<br>dkendte |                  |                 |                  |                        |
|                                                                       | r       | iumre.                                                                     |                                                                           |                          |                  |                 |                  |                        |
|                                                                       |         |                                                                            |                                                                           |                          |                  |                 |                  |                        |
|                                                                       |         |                                                                            |                                                                           |                          |                  |                 |                  |                        |
|                                                                       |         |                                                                            |                                                                           |                          |                  |                 |                  |                        |
|                                                                       |         |                                                                            |                                                                           |                          |                  |                 |                  |                        |
|                                                                       |         |                                                                            |                                                                           |                          |                  |                 |                  |                        |
|                                                                       |         |                                                                            |                                                                           |                          |                  |                 |                  |                        |
|                                                                       |         |                                                                            |                                                                           |                          |                  |                 |                  |                        |

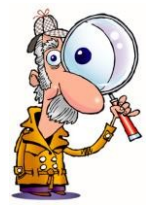

## Bemærk

Dine sensorer kalder ind hver 3. time, og dine basestationer kalder ind med disse data en gang i timen. Her kan du se minut-tallet for hver af dine baser. F.eks. klokken 13:37 (minuttallet er her 37) Minut-tallet er forskelligt fra base til base, for ikke at belaste serveren hvis alle baser kalder ind samtidigt.

Det er ikke ualmindeligt at minuttallet ændres lidt fra gang til gang, hvilket kan skyldes travlhed på GSM nettet, datamængde, etc.

Data på din bruger-profil opdateres ca. 10 minutter efter at basen har kaldt ind. Hvis din base kalder ind f.eks. kl 13:50, og dine spyd sender til basen kl 14:00, så ser du ikke de opdaterede data, før ca. kl. 14:50 plus 10 minutter ~ kl 15.00.

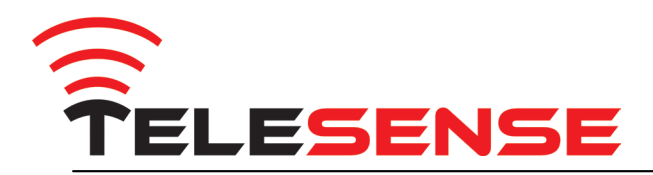

## **Opret et projekt**

Klik på: MENU - Projekter – og derefter "Opret nyt projekt" (i toppen)

## Vedligehold et projekt

Klik på: MENU – Projekter - og derefter tandhjulet i højre side

| C S & http://2013.webstech.landit.dk/projects.php                                                                                                    | D + C Julio Iglesias - Super mix - You                                                                                                    | 🗴 Indbakke - DanDomain WebM 💽 Websteel                                                                                                    | h 🛞 WEBStech                                                                                                    | Stech ×                                                                                                    | = 0 <mark>=×</mark><br>A ★ Q                                                                    |
|----------------------------------------------------------------------------------------------------|----------------------------------------------------------------------------------------------------|----------------------------------------------------------------------------------------------------|----------------------------------------------------------------------------------------------------|----------------------------------------------------------------------------------------------------|-------------------------------------------------------------------------------------------------|
| 读 ① Genvej til RS-232 eller RS 號 Wireless RS232 Serial Ada D Foresil<br>× Søg: under Foreige Næs                                                                                                    | ede websteder 👻 💶 Aikido, The Samurai Spirit 📓 My Screen Reco<br>te   📝 Indstillinger 👻                                                                                                    | order - Scre µ Privat 👻 🍶 Webstech 💌 🍶 Kor                                                                                                    | ngskilde 🔻 🎍 ASPNET 👻 👩 SERVICE LOGIN [8] G                                                                                                    | ioogle                                                                                                    |                                                                                                 |
| ● webstech                                                                                                    |                                                                                                    |                                                                                                    |                                                                                                    |                                                                                                    | START MENU                                                                                      |
|                                                                                                    |                                                                                                    | Opret nyt projekt<br><sub>Tryk her</sub>                                                                                                    |                                                                                                    |                                                                                                    |                                                                                                 |
| 2013 INDOOR SAlt of                                                                                                    |                                                                                                    |                                                                                                    |                                                                                                    |                                                                                                    | o                                                                                               |
| 2013 OUTDOOR SAlt of                                                                                                    |                                                                                                    |                                                                                                    |                                                                                                    |                                                                                                    | o                                                                                               |
| Note: Loadened index. hum in automovie white challenge of the second second sec | ongobal pip on the 517 Motes Underload india: hum in usaryown<br>b foliosi. Judidio hum in usaryownebitekhythataatar22013,<br>b foliosi. Judidio hum in usaryownebitekhythataatar22013, devi<br>las. Underlined nide: hum in karyownebitekhythataatar22013, devi<br>las. Underlined nide: hum in karyownebitekhythataatar2013, devi<br>las. Underlined nide: hum in karyownebitekhythataatar2013, devi<br>las. Underlined nide: hum in karyownebitekhythataatar2013, devi | veebschrütsanderd 2013, devlikestrund forsglobal g<br>devlikestrund forstellt, devlikestrund forstellt<br>Ibsrützufferung, geleat pie on in ins 519 Notice. Underlin<br>structurg, geleat pie on inne 519 Notice. Underlin<br>Ibsrützufferung, geleat pie on inne 517 Notice. Underlin | ng on tine 519 Notice. Undefined india: hum in Austri<br>defined index. Init automovie better<br>di index. Hum in Austrivevive better better better<br>di index. Hum in Austrivevive better better better<br>di index. Hum in Austrivevive better better better<br>di index. Hum in Austrivevive better bitandard 2013_ | www.elseks-briand.rd2013_dwillbertunctions_globa<br>301_dwillbertunctions_global phot on im 517 blobics_the<br>www.elsetunctions_global phot im 517 blobics_the<br>advilles/thurction_global phot im 618 blobics_the<br>devilles/thurctions_global phot im 618 519 | (pto on ine 517) solice. Undefined w ex-<br>med inder, hum<br>med inder, hum<br>ined inder, hum |
|                                                                                                    |                                                                                                    |                                                                                                    |                                                                                                    |                                                                                                    |                                                                                                 |
|                                                                                                    | Vil du gemme din ødgangskode til landt.@? Hjcoffervice                                                                                                    | s dette?                                                                                                    | ja jäke for dette webst                                                                                                    | d] ×                                                                                                    |                                                                                                 |

| Generelt | Indtast et projektnavn og ø<br>Ønsker du at stoppe et pro<br>- vælg afgrøde / biomasse<br>- gem og fortsæt                | en start- og slutdato<br>ojekt, så sæt slutdato til i da                                                                                                    | зg                                                                      |                                         |  |  |  |  |
|----------|----------------------------------------------------------------------------------------------------|----------------------------------------------------------------------------------------------------|-------------------------------------------------------------------------|-----------------------------------------|--|--|--|--|
| Brugere  | Angiv de brugere som ska<br>- gem og fortsæt                                                                              | l kunne redigere og/eller me                                                                                                    | odtage alarmer. I første omg                                            | ang, blot:                              |  |  |  |  |
| Sensorer | Marker de sensorer som d<br>- gem og fortsæt                                                                              | Marker de sensorer som du ønsker at anvende i dette projekt<br>- gem og fortsæt                                                                                                    |                                                                         |                                         |  |  |  |  |
| Placer   | Lav en passende lager stør<br>Forhold dig til hvor du øns<br>- klik på sensoren (den bliv<br>- klik på en placering og se | Lav en passende lager størrelse (f.eks. 2 x 5 eller 5 x 2 for 10 sensorer)<br>Forhold dig til hvor du ønsker den enkelte sensor placeret (eller allerede har placeret den)<br>- klik på sensoren (den bliver rød)<br>- klik på en placering og sensoren placeres (og gemmes automatisk) |                                                                         |                                         |  |  |  |  |
| Alarmer  | Her sættes alarm for mak<br>fra gennemsnittet. For Gu<br>skal                                                             | simum/minimum temperat<br>I alarm og Rød alarm, sætte<br>ligge                                                                                                    | ur samt relativ fugtighed sam<br>es MINUS foran tallet hvis di<br>under | nt afvigelsei<br>sse grænsei<br>Maximum |  |  |  |  |

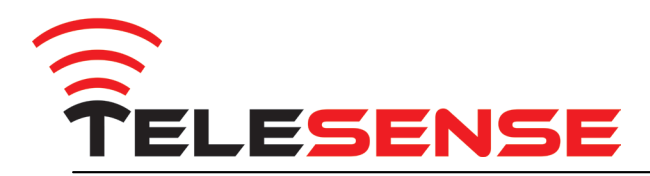

## **DAGLIG DRIFT**

Når dit system er opsat, kan du følge kvaliteten af dit lager.

#### Klik på START - projektnavn

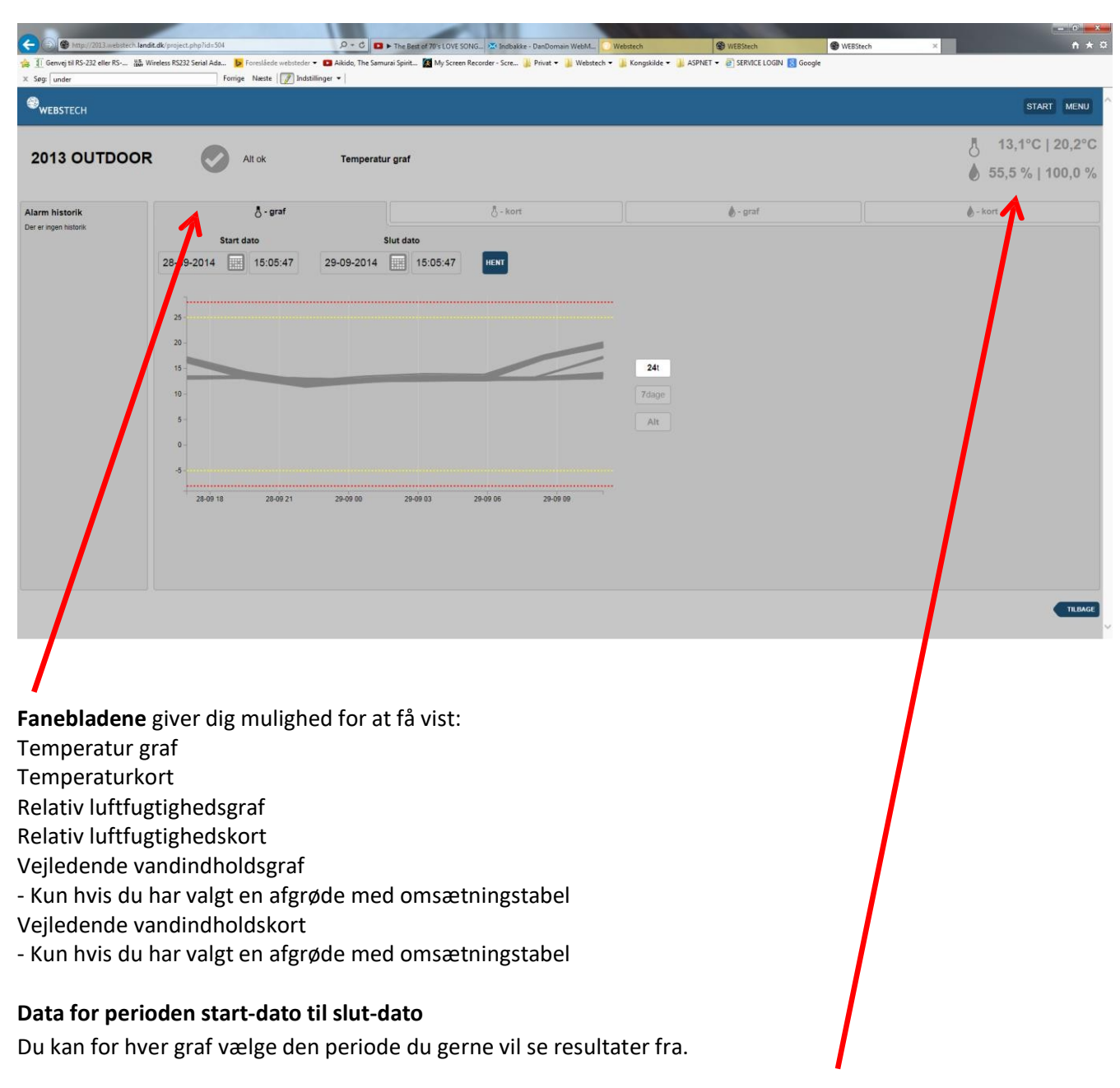

I øverste højre hjørne, angives nuværende minimum/maximum for temperatur og relativ luftfugtighed

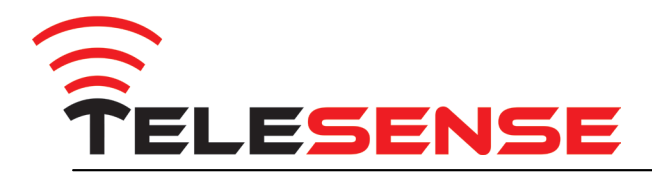

## **MENU – RAPPORT**

Her kan du trække en rapport (Excel, csv filer), som dokumenterer, data for dit lager for den valgte periode.

|                                                                                      |                          |                           |                            |                            |                          |                             |                              |          | - 0 ×        |        |
|--------------------------------------------------------------------------------------|--------------------------|---------------------------|----------------------------|----------------------------|--------------------------|-----------------------------|------------------------------|----------|--------------|--------|
| http://2013.webste                                                                   | ch.landit.dk/rapport.php |                           | • 🖬 ۵ - ۹                  | The Best of 70's LOVE SONG | 3 🔀 Indbakke - DanDom    | ain WebM 💟 Webstech         | S WEBStech                   | WEBStech | ×            | n ★ ≎  |
| Genvej til RS-232 eller RS                                                           | His Wireless RS232 Seri  | I Ada 🕨 Foreslåede webste | der 👻 🗈 Aikido, The Samura | i Spirit 🚺 My Screen Re    | corder - Scre 퉬 Privat 🕶 | 🕌 Webstech 👻 🍶 Kongskilde 👻 | 👃 ASPNET 👻 🗿 SERVICE LOGIN 🚦 | Google   |              |        |
| Søg: under                                                                           |                          | Forrige Næste             | ndstillinger 👻             |                            |                          |                             |                              |          |              |        |
| WERSTECH                                                                             |                          |                           |                            |                            |                          |                             |                              |          | STAR         | T MENU |
|                                                                                      |                          |                           |                            |                            |                          |                             |                              |          |              |        |
| Pannort                                                                              |                          |                           |                            |                            |                          |                             |                              |          |              | -      |
| Her opsætter du hvem der                                                             | Projekt                  | 2013 DVALE                |                            |                            |                          |                             |                              |          | <b>~</b>     | 0      |
| skal modtage en rapport<br>med informationer omkring<br>det valate projekt, buer der | Start dato               | 22-09-2014                |                            |                            |                          |                             |                              |          |              | Ø      |
| vil indgå grafer, alarm<br>kommentarer osv                                           | Slut dato                | 29-09-2014                |                            |                            |                          |                             |                              |          |              | 0      |
|                                                                                      | Alarm                    |                           |                            |                            |                          |                             |                              |          |              |        |
|                                                                                      | Send data med            |                           |                            |                            |                          |                             |                              |          |              |        |
|                                                                                      | rapport                  |                           |                            |                            |                          |                             |                              |          |              |        |
|                                                                                      | kommentarer              |                           |                            |                            |                          |                             |                              |          | ^            | S      |
|                                                                                      |                          |                           |                            |                            |                          |                             |                              |          |              |        |
|                                                                                      |                          |                           |                            |                            |                          |                             |                              |          |              | -      |
|                                                                                      | Send rapport til         | Webstech Undervis         | ning (mli@kongskild        | e.com)                     |                          |                             |                              |          | ×            | 0      |
|                                                                                      |                          |                           |                            |                            |                          |                             |                              |          | SEND RAPPORT |        |
|                                                                                      |                          |                           |                            |                            |                          |                             |                              |          |              |        |
|                                                                                      |                          |                           |                            |                            |                          |                             |                              |          |              |        |
|                                                                                      |                          |                           |                            |                            |                          |                             |                              |          |              |        |
|                                                                                      |                          |                           |                            |                            |                          |                             |                              |          |              |        |
|                                                                                      |                          |                           |                            |                            |                          |                             |                              |          |              |        |
|                                                                                      |                          |                           |                            |                            |                          |                             |                              |          |              |        |
|                                                                                      |                          |                           |                            |                            |                          |                             |                              |          |              |        |
|                                                                                      |                          |                           |                            |                            |                          |                             |                              |          |              |        |
|                                                                                      |                          |                           |                            |                            |                          |                             |                              |          |              |        |
|                                                                                      |                          |                           |                            |                            |                          |                             |                              |          |              |        |
|                                                                                      |                          |                           |                            |                            |                          |                             |                              |          |              |        |
|                                                                                      |                          |                           |                            |                            |                          |                             |                              |          |              |        |
|                                                                                      |                          |                           |                            |                            |                          |                             |                              |          |              |        |

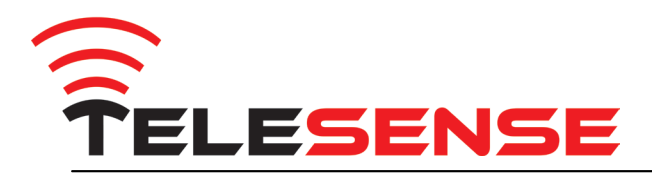

## MENU – LOG

Her kan du se nogle tekniske data for hver sensor.

| Sensor  | serienummer                                                          |  |  |  |  |  |
|---------|----------------------------------------------------------------------|--|--|--|--|--|
|         | serienummer efterfulgt af _1 er øverste sensor                       |  |  |  |  |  |
|         | serienummer efterfulgt af _2 er nederste sensor                      |  |  |  |  |  |
| Navn    | hvis du har navngivet sensoren da du placerede den på lagertegningen |  |  |  |  |  |
| Projekt | hvilket projekt sensoren anvendes i                                  |  |  |  |  |  |
| RSSI    | tabet i sensorens signalstyrke (-30 er et stærkere signal end -100)  |  |  |  |  |  |
| Batteri | sensorens batteri-niveau (skal være 2,5 volt eller højere)           |  |  |  |  |  |
|         |                                                                      |  |  |  |  |  |

Temperatur / Fugt

seneste målinger

- Tid D30 seneste klokkeslæt og dato for data-pakke
- Tid H30 seneste klokkeslæt og dato for hviletilstand

hvis D30 er nyere end H30, så er sensoren vågen og sender data ind hvis H30 er nyere end D30, så er sensoren i hvile og sender ikke data

| (-) (-) (-) (-) (-) (-) (-) (-) (-) (-) | webstech landit.dk/sensors.ohp |                               | Q-0 D                                | The Rest of 70's LOVE SONG             | - DanDomain WebM                   | WERStech                       | WERSteel            | th X                |         |            |
|-----------------------------------------|--------------------------------|-------------------------------|--------------------------------------|----------------------------------------|------------------------------------|--------------------------------|---------------------|---------------------|---------|------------|
| 👍 🗍 Genvej til RS-232 elle              | er RS 🗰 Wireless RS232 Seri    | al Ada 👂 Foreslåede websteder | <ul> <li>Aikido, The Samu</li> </ul> | rai Spirit 📓 My Screen Recorder - Scre | Privat • 🕌 Webstech • 🕌 Kongskilde | ASPNET      ASPNET      ASPNET | ilN 🔣 Google        |                     |         |            |
| × Søg: under                            |                                | Forrige Næste 📝 Indsti        | illinger 💌                           |                                        |                                    |                                |                     |                     |         |            |
| <sup>⊚</sup> webstech                   |                                |                               |                                      |                                        |                                    |                                |                     |                     |         | START MENU |
| Sensor                                  | Navn                           | Projekt                       | RSSI                                 | Batterispænding                        | Temperatur                         | Fugt                           | Tid D30             | Tid H30             | Alarm   |            |
| 203471                                  |                                | Intet projekt                 |                                      |                                        |                                    |                                |                     | 14:40:09 29-09-2014 | Aktiv   |            |
| 203472                                  |                                | Intet projekt                 |                                      |                                        |                                    |                                |                     | 14:36:49 29-09-2014 | Aktiv   |            |
| 203473                                  |                                | Intet projekt                 |                                      |                                        |                                    |                                |                     | 14:55:36 29-09-2014 | Aktiv   |            |
| 203474                                  |                                | Intet projekt                 |                                      |                                        |                                    |                                |                     | 14:57:19 29-09-2014 | Aktiv   |            |
| 203475                                  |                                | Intet projekt                 |                                      |                                        |                                    |                                |                     | 14:52:08 29-09-2014 | Aktiv   |            |
| 206507                                  |                                | Intet projekt                 | -51                                  | 3.3                                    | 23.234                             | 53.099                         | 09:00:39 09-09-2014 | 14:52:29 29-09-2014 | Aktiv   |            |
| 206508                                  |                                | Intet projekt                 | -73                                  | 3.223                                  | 23.118                             | 54.834                         | 09:00:38 09-09-2014 | 14:46:27 29-09-2014 | Aktix   |            |
| 210575                                  |                                | Intet projekt                 | -58                                  | 2.509                                  | 23.178                             | 52.117                         | 09:00:24 09-09-2014 | 14:54:45 29-09-2014 | Aktiv   |            |
| 210588                                  |                                | Intet projekt                 | -83                                  | 2.508                                  | 22.825                             | 42.816                         | 16:00:27 28-05-2014 | 14:39:48 29-09-2014 | Aktiv   |            |
| 211580                                  |                                | Intet projekt                 | -86                                  | 2.504                                  | 22.049                             | 44.756                         | 04:00:33 21-08-2014 | 14:42:18 29-09-2014 | Aktiv   |            |
| 211593                                  |                                | Intet projekt                 |                                      |                                        |                                    |                                |                     | 14:50:22 29-09-2014 | Aktiv   |            |
| 314010                                  |                                | 2013 INDOOR                   | -43                                  | 2.662                                  |                                    |                                | 08:00:25 22-09-2014 | 12:30:43 29-09-2014 | Inaktiv |            |
| 314010_1                                |                                | 2013 INDOOR                   |                                      |                                        | 21.709                             | 45.868                         |                     |                     | Aktiv   |            |
| 314010_2                                |                                | 2013 INDOOR                   |                                      |                                        | 21.289                             | 47.41                          |                     |                     | Aktiv   |            |
| 314025                                  |                                | 2013 INDOOR                   | -28                                  | 2.842                                  |                                    |                                | 11:00:20 29-09-2014 | 17:50:25 28-09-2014 | Inaktiv |            |
| 314025_1                                |                                | 2013 INDOOR                   |                                      |                                        | 21.27                              | 55.126                         |                     |                     | Aktiv   |            |
| 314025_2                                |                                | 2013 INDOOR                   |                                      |                                        | 21.01                              | 54.313                         |                     |                     | Aktiv   |            |
| 314026                                  |                                | Intet projekt                 | -39                                  | 2.845                                  |                                    |                                | 11:30:18 23-09-2014 | 14:51:55 29-09-2014 | Inaktiv |            |
| 314026_1                                |                                | Intet projekt                 |                                      |                                        |                                    |                                |                     |                     | Aktiv   |            |
| 314026_2                                |                                | Intet projekt                 |                                      |                                        |                                    |                                |                     |                     | Aktiv   |            |
| 314039                                  |                                | Intet projekt                 | -64                                  | 3.304                                  |                                    |                                | 16:00:25 09-09-2014 | 14:44:22 29-09-2014 | Inaktiv |            |
| 314039_1                                |                                | Intet projekt                 |                                      |                                        | 24.925                             | 51.566                         |                     |                     | Inaktiv | ~          |

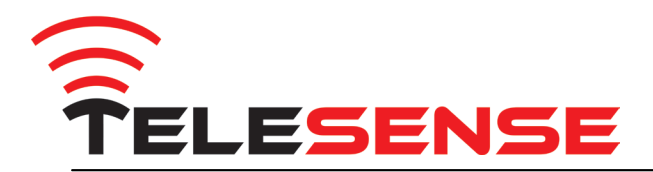

#### MENU – Netværk

- Er et fantastisk værktøj, men kræver at din internet browser er opdateret, eller at du anvender Google Chrome.

TeleSense's trådløse sensorer, kan kommunikere gennem et intelligent multihop netværk.

En sensor vil altid forsøge at sende direkte ind til basen hvis det er muligt, men hvis der findes en bedre signalvej, kan sensorerne anvende hinanden, til at sende data videre. Netværket evalueres automatisk af sensorerne og det er helt normalt at netværket skifter struktur.

Alle TeleSense produkter (bolde, spyd, repeatere, kabler og omrørersnegle) har denne automatiske netværks-funktion indbygget.

Årsager som kan bevirke ændringer i netværket er f.eks. at en sensor fjernes eller tilføjes, radiobaggrundsstøj, elektriske udladninger og vand i luften, etc.

Du kan med fordel anvende sensorer som ikke indgår i et projekt, som signal-genvej, ved at placere dem strategisk i eller udenfor lageret, mellem sensorerne og basen.

Hvert projekt er angivet med sin egen farve, og sensorerne sender på tværs af projekt- og sensor-type. Den enkelte sensor er uvidende om hvilket projekt den deltager i.

Det er helt normalt at farverne skifter for hver gang du kigger på netværksbilledet, men den enkelte sensor forbliver selvfølgelig i samme projekt.

Den viste kunde har 3 baser fordelt på 3 lagre, hvilket giver 3 netværk.

|                                                                                   |                                                                           |                                   |                           |                        |          | 5     | - 0 -      | ×   |
|-----------------------------------------------------------------------------------|---------------------------------------------------------------------------|-----------------------------------|---------------------------|------------------------|----------|-------|------------|-----|
| C 🛞 🛞 http://2013.webstech.landit.dk/network.php                                  | 🔎 - 🖒 💶 🕨 The Best of 70's LOVE SON 🔀 Indbakke - DanDomain We             | bM 🔘 Webstech                     | Service.webstech.dk       | 🛞 .:: WEBStech CMS ::. | WEBSTECH | ×     | <b>n</b> * |     |
| 👍 🗓 Genvej til RS-232 eller RS 🏭 Wireless RS232 Serial Ada 🕨 Foreslåede websteder | 🔻 🔯 Aikido, The Samurai Spirit 🔯 My Screen Recorder - Scre 🅌 Privat 🔻 길 W | Vebstech 🕶 길 Kongskilde 👻 길 ASPNE | T 👻 🗿 SERVICE LOGIN 🚼 Goo | gle                    |          |       |            |     |
| X Søg: gavin Forrige Næste 📝 Indsti                                               | illinger 👻                                                                |                                   |                           |                        |          |       |            |     |
| ✤webstech                                                                         |                                                                           |                                   |                           |                        |          | START | MENU       | ^   |
| 1D 1W 1M 3M 1Y                                                                    |                                                                           |                                   |                           | 28/0                   | 9/2014   |       | Go         | 1   |
|                                                                                   |                                                                           |                                   |                           | 29/0                   | 9/2014   |       |            |     |
|                                                                                   | por por por por por por por por por por                                   |                                   | • 14492                   |                        |          |       |            |     |
|                                                                                   |                                                                           |                                   |                           |                        |          |       |            | ~   |
| (                                                                                 |                                                                           |                                   |                           |                        |          |       | >          | 100 |

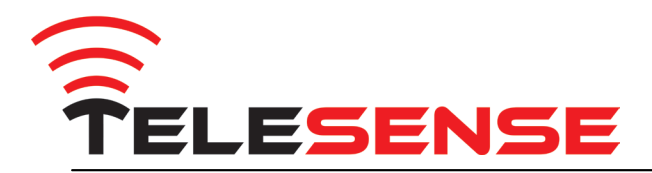

## Alarm fra systemet

Hvis der er uregelmæssigheder i din afgrøde vil du modtage en sms-alarm på din mobiltelefon. Når man modtager en alarm er det vigtigt at reagere fx ved at tænde blæseren, så afgrøden ikke ødelægges.

Vi erfarer at nogle kunder – specielt hvis der er håndværkere på besøg - slukker for strømmen til basen hver aften og nogle gange også week-enden over.

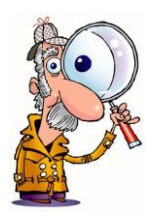

#### BEMÆRK

Er der strømudfald på systemet modtager du en alarm-sms for manglende strøm. Det er vigtigt at du ret hurtigt sætter strøm på igen. Du modtager en sms med besked om at systemet kører igen, når strømmen er tilbage. Der går op til en time, idet basen sender ind en gang i timen.

## Nedlukning af systemet

Afhængig af hvor meget du bruger dit system – dvs. hvor mange af årets måneder – kan det evt. svare sig lægge dine sensorer i dvale, når du ikke har brug for dem til lagerovervågning.

#### VIGTIGT

Du placerer dine sensorer tæt op basestationen og kontakter os, hvorefter vi lægger dine sensorer i dvale. Når dine sensorer er lagt i dvale, kontakter vi dig og efterfølgende må basen slukkes.

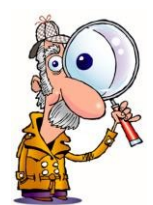

#### BEMÆRK

Luk aldrig dit system ned, ved blot at slukke for strømmen til basen. Basens interne batteri løber tør for strøm efter ca. 24-48 timer, og herefter kan vi muligvis ikke få kontakt til dine sensorer – hvis der går for lang tid. Det er vigtigt at dine sensor lægges i dvale, før basen lukkes helt ned.

## **Genstart af systemet**

Før sensorerne placeres i afgrøden/lageret, skal det kontrolleres, at de er tændt og sender data ind. Læs denne vejledning fra starten.

## Support

Har du brug for hjælp, så konsulter KONTAKT på vores hjemmeside.